## Tutorial de como criar seu avatar online!

Acesse: <a href="https://pt.xavatar.io/">https://pt.xavatar.io/</a>

## É simples, gratuito, e não precisa se inscrever!

Quero criar meu avatar!

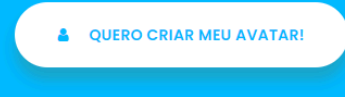

## Clique em Quero criar meu avatar!

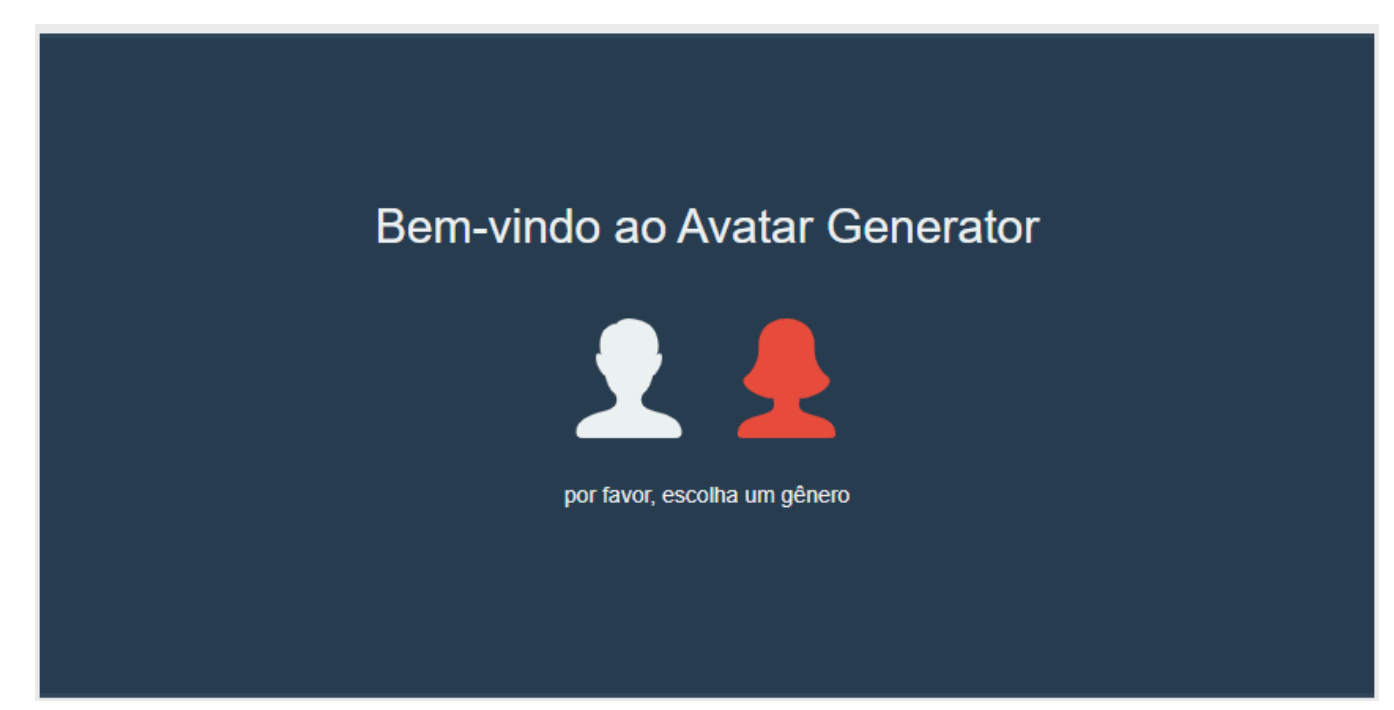

Escolha um dos gêneros base para editar posteriormente.

(continua abaixo)

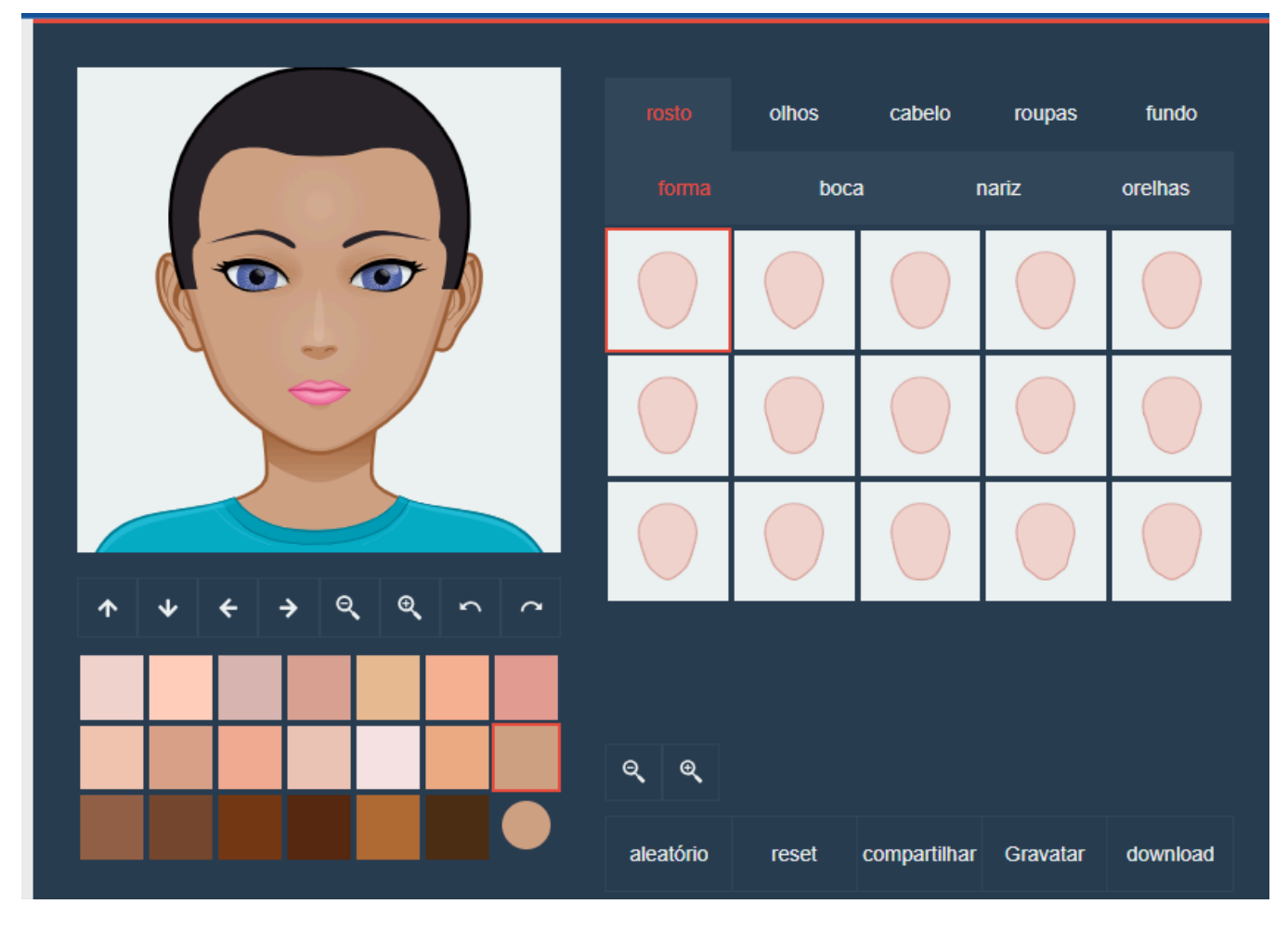

Inicie selecionando seu tom de pele abaixo da ilustração do avatar, depois selecione o formato do rosto, e na sequência, formato da boca, nariz, orelhas, e posteriormente na parte superior, selecione na aba Olhos, o formato do olho, íris (não esqueça de selecionar a cor), sobrancelhas, e óculos se for o caso, seguindo até a aba Cabelo (não esqueça de selecionar a cor), Roupas (não esqueça de selecionar a cor), e Fundo (se quiser um fundo).

(continua abaixo)

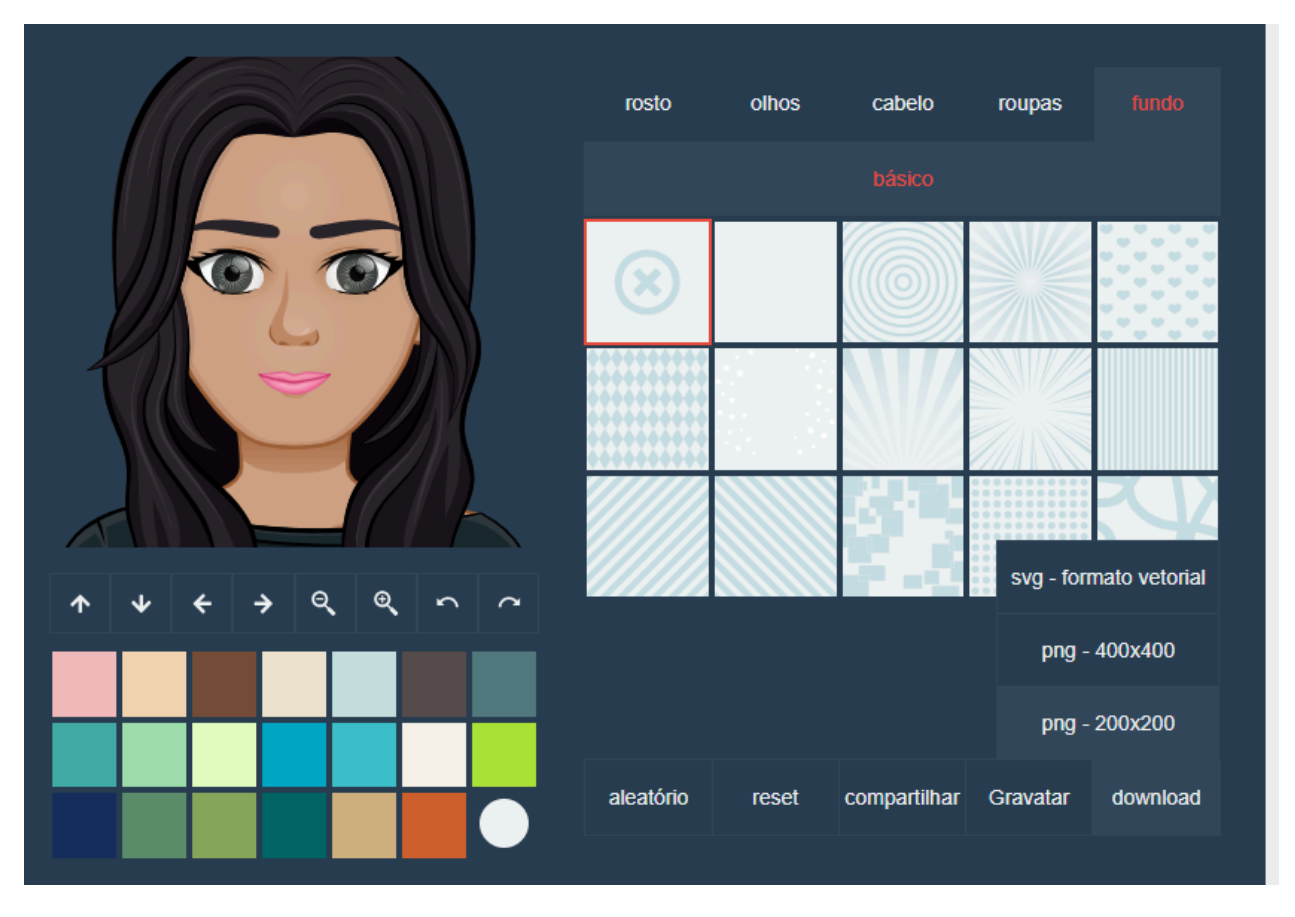

Por fim, clique em "download" e em PNG - 200 x 200 (conforme a figura acima).

O seu avatar vai estar salvo na pasta Downloads do seu computador ou celular, com o nome de xavatario.png.